## Absence: Donating PTO

### HOW DONATIONS WORK

Employees who wish to support fellow Geisinger team members facing serious medical conditions, catastrophic events/emergencies, or military leave of absences can donate some of their own PTO. **Employees may not donate less than 1 hour of PTO and may not reduce their PTO balance below 40 hours.** 

## DONATE PTO

1. Click the **Requests** icon on your Workday home page.

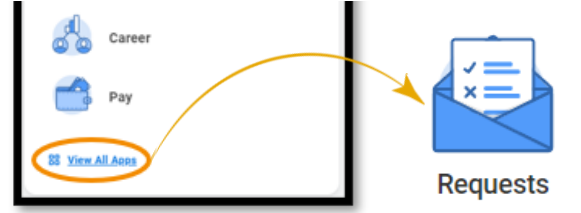

2. Click Create Request and click All, then choose Donate Paid Time Off (PTO).

| Create Request |                                          |  |
|----------------|------------------------------------------|--|
| Request Type * | Search ;                                 |  |
|                | ← All                                    |  |
|                | Donate Paid Time Off (PTO)               |  |
|                | Foundation Donation                      |  |
|                | Reasonable Accommodation Request         |  |
|                | Request Paid Time Off (PTO)<br>Donations |  |
|                | United Way Donation                      |  |
|                |                                          |  |

- 3. Click OK.
- 4. Read the information at the top of the page, then answer all the questions.

**NOTE:** If you wish to donate to a specific employee who has requested donations, you will need to enter their name and department, and/or the Worker ID of that employee. Any unused donated PTO at the end of the recipient's need will be allotted to another employee in need. Unused time will **not** be returned to the donating employee.

- 5. Then click Submit.
- 6. Upon successful submission you will see:

#### You have submitted

Up Next: Absence Partner, Close Request, Due Date 02/09/2022 View Details

## VIEWING PAST REQUESTS

1. Click **My Request** in the Request application.

| View |             |  |
|------|-------------|--|
|      | My Requests |  |

2. You can see all your previous requests here. Click on the blue link to see the detail.

| ) items                       |                     |  |  |  |
|-------------------------------|---------------------|--|--|--|
| Request                       | Туре                |  |  |  |
| Request : PTO Donation        | PTO Donation        |  |  |  |
| Request : PTO Donation        | PTO Donation        |  |  |  |
| Request - United Way Donation | United Way Donation |  |  |  |

3. Once you have clicked on the blue link look for **Resolution Details** to see if your donation has been approved or denied. If your request has not been processed yet you will not see **Resolution Details**.

**For more help**, please reach out to our Employee Contact Center at 570-271-6640 or EmployeeContactCenter@geisinger.edu

# Geisinger